# O que fazer para habilitar as rotinas do módulo 33(Vendas Avançado) ?

Para habilitar as rotinas do módulo 33, realize os procedimentos abaixo:

1. Procedimentos Inicias

1.1) Realize o download do módulo 33 através do Servidor FTP ( colando ou Winthor Upgrade;
1.2) Copie no diretório P:;

2. Atualizar rotina

2.1) Acesse a rotina 579 - Atualizar Versão;

2.2) Na aba Atualização de rotinas selecione o módulo no Diretório para atualização de rotinas;

| 579 - Atualizar \<br>Vinthor - PC Sistemas                                                                                                    | Versão WinThor                                                                                                    |                  |                                   | ☑ _ ≞ ×                           |
|----------------------------------------------------------------------------------------------------|----------------------------------------------------------------------------------------------------|------------------|-----------------------------------|-----------------------------------|
| Atualização de rotinas                                                                                                    | Restaurar backup de rotina Li                                                                                                    | ista de rotinas  | atualizadas                       |                                   |
| Os arquivos de assinatura<br>Diretório para atualização de<br>Z:\MOD-001                                                                                                    | externa (extensão ".ASS") são<br>e rotinas                                                                                                    | ) atualizados ju | untamente com as rotinas. Estes a | rquivos não estão sendo exibidos. |
| Programas para atualização                                                                                                    | C                                                                                                    |                  | Programas selecionados            |                                   |
| Nome do arquivo ^                                                                                                    | Data de modificação                                                                                                    |                  | Nome do arquivo ^                 | Data de modificação               |
| PCSIS102,PC<br>PCSIS103,PC<br>PCSIS104,PC<br>PCSIS105,PC<br>PCSIS106,PC<br>PCSIS107,PC<br>PCSIS110,PC<br>PCSIS111,PC<br>PCSIS114,PC<br>PCSIS114,PC<br>PCSIS118,PC<br>PCSIS120,PC<br>PCSIS123,PC<br>PCSIS124,PC<br>PCSIS125,PC | 02/01/2014 11:07<br>06/11/2014 11:48<br>12/12/2014 09:13<br>28/11/2014 14:15<br>27/08/2014 09:49<br>02/01/2014 11:23<br>06/03/2014 11:23<br>06/03/2014 11:26<br>16/12/2014 00:55<br>02/01/2014 11:31<br>07/10/2014 11:31<br>07/10/2014 16:11<br>25/09/2014 16:20<br>10/12/2014 15:21<br>14/08/2014 15:28 |                  | PCSI5101.PC                       | 20/01/2014 14:44                  |
| Módulo: 99 Fil                                                                                                    | trar (Informe 99 para mo:<br>s clara já estão atualizados.                                                                                                    | strar todos)     |                                   |                                   |
|                                                                                                    |                                                                                                    |                  | Download                          | Atualizar Eechar                  |

2.3) Selecione as rotinas desejadas na caixa Programas para atualização;

| ação atualiz<br>ação ▲<br>13<br>15<br>49<br>23<br>41<br>47<br>26<br>35<br>31<br>11<br>20                                                                                                    | ados juntar    | Programas sele<br>Nome do arq<br>PCSIS101.PC | ecionados<br>uivo ^        | es arquivos r<br>Da                   | ata de modificaç<br>1/01/2014 14:4             | o exibic<br>ção<br>4                                                |
|----------------------------------------------------------------------------------------------------|----------------|----------------------------------------------|----------------------------|---------------------------------------|------------------------------------------------|---------------------------------------------------------------------|
| ação                                                                                                    | ><br>>><br><   | Programas sele                               | ecionados<br>uivo ^        | <b>D</b> a<br>20                      | ata de modifica;<br>1/01/2014 14:4             | <b>;ão</b><br>4                                                     |
| ação ▲<br>17<br>48<br>13<br>15<br>49<br>23<br>41<br>47<br>26<br>55<br>31<br>11<br>20                                                                                                    | ><br>>><br><   | Programas sele                               | ecionados<br>uivo ^        | <b>D</b> i<br>20                      | ata de modificay<br>1/01/2014 14:4             | <b>ção</b><br>4                                                     |
| ação ▲ ▲<br>13<br>15<br>49<br>23<br>41<br>47<br>26<br>35<br>31<br>11<br>20                                                                                                    | ><br>>><br><   | Programas sele                               | ecionados<br>uivo ^        | <b>D</b> a<br>20                      | ata de modificaç<br>1/01/2014 14:4             | <b>ção</b><br>4                                                     |
| acão     Image: Constraint of the second second secon | ><br>><br><    | Nome do arq                                  | uivo ^                     | 20                                    | ata de modifica;<br>1/01/2014 14:4             | ção<br>4                                                            |
| 07<br>48<br>13<br>15<br>49<br>23<br>41<br>47<br>26<br>55<br>31<br>11<br>20                                                                                                    | > >> <         | PCSIS101.PC                                  |                            | 20                                    | J/01/2014 14:4                                 | 4                                                                   |
| 48<br>13<br>15 ■<br>49<br>23<br>41<br>47<br>26<br>55<br>31<br>11<br>20                                                                                                    | >              |                                              |                            |                                       |                                                |                                                                     |
| 13<br>15<br>49<br>23<br>41<br>47<br>26<br>55<br>31<br>11<br>20                                                                                                    | >              |                                              |                            |                                       |                                                |                                                                     |
| 15<br>49<br>23<br>41<br>47<br>26<br>55<br>31<br>11<br>20                                                                                                    | >              |                                              |                            |                                       |                                                |                                                                     |
| 779<br>23<br>41<br>47<br>26<br>55<br>31<br>11<br>20                                                                                                    | <              |                                              |                            |                                       |                                                |                                                                     |
| 23<br>41<br>47<br>26<br>55<br>31<br>11<br>20                                                                                                    | <              |                                              |                            |                                       |                                                |                                                                     |
| 47<br>26<br>55<br>31<br>11<br>20                                                                                                    | <              |                                              |                            |                                       |                                                |                                                                     |
| 77<br>26<br>55<br>31<br>11<br>20                                                                                                    | <              |                                              |                            |                                       |                                                |                                                                     |
| 55<br>31<br>11<br>20                                                                                                    | $\sim$         |                                              |                            |                                       |                                                |                                                                     |
| 31<br>11<br>20                                                                                                    | <<             |                                              |                            |                                       |                                                |                                                                     |
| 11<br>20                                                                                                    | <<             |                                              |                            |                                       |                                                |                                                                     |
| 20                                                                                                    | 1000           |                                              |                            |                                       |                                                |                                                                     |
|                                                                                                    |                |                                              |                            |                                       |                                                |                                                                     |
| 21                                                                                                    |                |                                              |                            |                                       |                                                |                                                                     |
| 28 💌                                                                                                    |                |                                              |                            |                                       |                                                |                                                                     |
| -                                                                                                    | 9 B            | 14                                           |                            |                                       |                                                |                                                                     |
| ara mostrar too                                                                                                    | dos)           |                                              |                            |                                       |                                                |                                                                     |
| dos                                                                                                    |                |                                              |                            |                                       |                                                |                                                                     |
| 303.                                                                                                    |                |                                              |                            |                                       |                                                |                                                                     |
|                                                                                                    |                |                                              |                            |                                       |                                                | 74                                                                  |
|                                                                                                    |                | Downlo                                       | bad                        | Y Atual                               | zar E                                          | echar                                                               |
|                                                                                                    |                |                                              |                            |                                       | 1997                                           |                                                                     |
|                                                                                                    |                |                                              |                            |                                       |                                                |                                                                     |
|                                                                                                    |                |                                              |                            |                                       |                                                | _                                                                   |
|                                                                                                    |                |                                              |                            |                                       |                                                |                                                                     |
| 2                                                                                                    | ara mostrar to | ora mostrar todos)<br>los.                   | ara mostrar todos)<br>los. | ara mostrar todos)<br>os.<br>Download | ara mostrar todos)<br>os.<br>Download & Atuali | ara mostrar todos)<br>os.<br>Download <u>V A</u> tualizar <u>Er</u> |

#### 2.4) Clique o botão Atualizar.

| viretório para atualização d<br>Z:\MOD-001                                                                                                    | e rotinas                                                                                                    |              |                        |                                    |
|----------------------------------------------------------------------------------------------------|----------------------------------------------------------------------------------------------------|--------------|------------------------|------------------------------------|
| <sup>p</sup> rogramas para atualização                                                                                                    | ):                                                                                                    |              | Programas selecionados |                                    |
| Nome do arquivo 🔷                                                                                                    | Data de modificação                                                                                                    |              | Nome do arquivo ^      | Data de modificação                |
| PCSIS102,PC<br>PCSIS103,PC<br>PCSIS105,PC<br>PCSIS105,PC<br>PCSIS106,PC<br>PCSIS107,PC<br>PCSIS111,PC<br>PCSIS111,PC<br>PCSIS114,PC<br>PCSIS117,PC<br>PCSIS112,PC<br>PCSIS123,PC<br>PCSIS123,PC<br>PCSIS125,PC | 02/01/2014 11:48<br>12/12/2014 109:13<br>28/11/2014 14:15<br>27/08/2014 09:49<br>02/01/2014 11:23<br>06/03/2014 17:41<br>09/12/2014 10:47<br>02/01/2014 11:26<br>16/12/2014 08:55<br>02/01/2014 11:31<br>07/10/2014 16:11<br>25/09/2014 16:11<br>25/09/2014 16:20<br>10/12/2014 15:21<br>14/08/2014 15:28 |              | PC313101,PC            | 20/01/2014 14:44                   |
| 1ódulo: 99 Fi                                                                                                    | ltrar (Informe 99 para mos<br>s clara já estão atualizados.                                                                                                    | strar todos) |                        | 🖌 <u>A</u> tualizar <u>E</u> echar |

<sup>w</sup> 3. Atualizar Banco de Dados

3) Acesse a rotina 560 - Atualizar Banco de Dados;

3.1) Marque as seguintes opções na aba Menu/Permissões/ Fórmulas:

- Criação/Execução de rotina (rotina 529);
- Criação/ Exclusão Permissão de Acesso (rotina 530);

3.2) Clique o botão Executar;

<sup>\*\*</sup> 4. Permitir Acesso

4) Acesse a rotina 530 - Permitir Acesso a Rotina;4.1) Libere as permissões referentes ás rotinas baixadas;

4.2) Clique **Confirmar**;

## 5. Cadastrar Rotina

### 5) Acesse a rotina 529-Cadastrar Rotina do Sistema;

#### 5.1) Selecione o módulo na planilha Módulos do sistema;

| _        | dulos                                                                    | do sis                                                                               | tema                                                                                                    | 57           |                                                                         |                             | 10                  |                  |      |  |
|----------|--------------------------------------------------------------------------|--------------------------------------------------------------------------------------|----------------------------------------------------------------------------------------------------|--------------|-------------------------------------------------------------------------|-----------------------------|---------------------|------------------|------|--|
| 0        | Código I                                                                 | Nome do                                                                              | módulo                                                                                                    | Nº da ver    | são Data                                                                | últ. versão                 | E                   | Exibir no menu ( | S/N) |  |
|          | 28                                                                       | INTEGR                                                                               | AÇÃO COM FÓRMULA DE TINTAS                                                                                                    |              |                                                                         |                             | (                   | S                |      |  |
|          | 29                                                                       | REC, ME                                                                              | RCADORIA - BENEFICIAMENTO                                                                                                    |              |                                                                         |                             |                     | S                |      |  |
|          | 30                                                                       | REC. ME                                                                              | RCADORIA - NF IMPORTAÇÃO                                                                                                    |              |                                                                         |                             |                     | S                | _    |  |
| Þ        | 33                                                                       | VENDAS                                                                               | AVANÇADO                                                                                                    | J            |                                                                         |                             |                     | S                |      |  |
| Sul      | b-mód                                                                    | ulos d                                                                               | o <mark>sistema</mark>                                                                                                    |              |                                                                         |                             |                     |                  |      |  |
| 0        | Cód. sub                                                                 | . mód.                                                                               | Nome do sub. módulo                                                                                                    |              |                                                                         |                             | Exibir n            | o menu (S/N)     |      |  |
|          |                                                                          | 1                                                                                    | CADASTROS                                                                                                    |              |                                                                         |                             |                     | S                |      |  |
|          |                                                                          | 2                                                                                    | RELATÓRIOS                                                                                                    |              |                                                                         |                             |                     | S                |      |  |
|          |                                                                          | 3                                                                                    | VENDAS AVANÇADO                                                                                                    |              |                                                                         |                             |                     | S                |      |  |
|          |                                                                          | 4                                                                                    | PROCESSAMENTO                                                                                                    |              |                                                                         |                             |                     | S                |      |  |
| R        | otinas                                                                   | do sis                                                                               | tema                                                                                                    |              |                                                                         |                             |                     | 1                |      |  |
| R        | otinas<br>squisar r                                                      | <b>do sis</b><br>otina pe                                                            | etema<br>elo código (F3):                                                                                                    | calizar      | Emitir                                                                  | listagem da:                | s rotinas           |                  |      |  |
| Re<br>Ee | otinas<br>squisar r<br>Nº seq.                                           | <b>do sis</b><br>otina pe<br>Código                                                  | lo código (F3):<br>Nome da rotina                                                                                                    | calizar      | <u>E</u> mitir<br>Exibir menu                                           | listagem da:<br>Últ. versão | s rotinas<br>Versão | completa         | Data |  |
| R<br>Pe  | otinas<br>squisar r<br>Nº seq.<br>1                                      | do sis<br>otina pe<br>Código<br>3324                                                 | itema<br>Ilo código (F3):<br>Nome da rotina<br>Cadastrar endereço de entrega                                                                                                    | calizar Log? | <u>E</u> mitir<br>Exibir menu<br><mark>S</mark>                         | listagem da:<br>Últ. versão | s rotinas<br>Versão | completa         | Data |  |
| Re<br>Pe | otinas<br>squisar r<br>Nº seq.<br>1<br>2                                 | do sis<br>otina pe<br>Código<br>3324<br>3302                                         | tema<br>elo código (F3):<br>Nome da rotina<br>Cadastrar endereço de entrega<br>Restrições a políticas de desc por valor                                                                                                    | Log?         | <u>E</u> mitir<br>Exibir menu<br><mark>S</mark><br>S                    | listagem da:<br>Últ. versão | s rotinas<br>Versão | completa         | Data |  |
| R<br>Pe  | otinas<br>squisar r<br>N <sup>o</sup> seq.<br>1<br>2<br>3                | do sis<br>otina pe<br>Código<br>3324<br>3302<br>3304                                 | tema<br>lo código (F3):<br>Nome da rotina<br>Cadastrar endereço de entrega<br>Restrições a políticas de desc por valor<br>Cadastrar comissão para terceiros                                                                                                    | calizar Log? | Emitir<br>Exibir menu<br>S<br>S<br>S                                    | listagem da:<br>Últ. versão | s rotinas<br>Versão | completa         | Data |  |
| Re<br>Pe | otinas<br>squisar r<br>N <sup>o</sup> seq.<br>1<br>2<br>3<br>4           | do sis<br>otina pe<br>Código<br>3324<br>3302<br>3304<br>3305                         | Ilo código (F3):<br>Nome da rotina<br>Cadastrar endereço de entrega<br>Restrições a políticas de desc por valor<br>Cadastrar comissão para terceiros<br>Cadastrar meta mensal                                                                                                    | Log?         | Emitir<br>Exibir menu<br>S<br>S<br>S<br>S                               | listagem da:<br>Últ. versão | s rotinas<br>Versão | completa         | Data |  |
| R<br>Pe  | otinas<br>squisar r<br>N <sup>o</sup> seq.<br>1<br>2<br>3<br>4<br>5      | do sis<br>otina pe<br>Código<br>3324<br>3302<br>3304<br>3305<br>3306                 | Ilo código (F3):<br>Nome da rotina<br>Cadastrar endereço de entrega<br>Restrições a políticas de desc por valor<br>Cadastrar comissão para terceiros<br>Cadastrar meta mensal<br>Cadastrar campanha de desconto                                                                                                    | Log?         | Exibir menu<br>S<br>S<br>S<br>S<br>S<br>S<br>S                          | listagem da:<br>Últ. versão | s rotinas<br>Versão | completa         | Data |  |
| R<br>Pe  | otinas<br>squisar r<br>N <sup>o</sup> seq.<br>1<br>2<br>3<br>4<br>5<br>6 | do sis<br>otina pe<br>Código<br>3324<br>3302<br>3304<br>3305<br>3306<br>3307         | tema<br>elo código (F3): Elo<br>Nome da rotina<br>Cadastrar endereço de entrega<br>Restrições a políticas de desc por valor<br>Cadastrar comissão para terceiros<br>Cadastrar comissão para terceiros<br>Cadastrar meta mensal<br>Cadastrar campanha de desconto<br>Cadastrar cesta básica                           | Log?         | Exibir menu<br>S<br>S<br>S<br>S<br>S<br>S<br>S<br>S                     | listagem da:<br>Últ. versão | s rotinas<br>Versão | completa         | Data |  |
| R<br>Pe  | otinas<br>esquisar r<br>N° seq.<br>1<br>2<br>3<br>4<br>5<br>6<br>7       | do sis<br>otina pe<br>Código<br>3324<br>3302<br>3304<br>3305<br>3306<br>3307<br>3308 | tema<br>elo código (F3):<br>Nome da rotina<br>Cadastrar endereço de entrega<br>Restrições a políticas de desc por valor<br>Cadastrar comissão para terceiros<br>Cadastrar comissão para terceiros<br>Cadastrar meta mensal<br>Cadastrar campanha de desconto<br>Cadastrar cesta básica<br>Recálcular comissão de RCA | Log?         | Emitir<br>Exibir menu<br>S<br>S<br>S<br>S<br>S<br>S<br>S<br>S<br>S<br>S | listagem da:<br>Últ. versão | s rotinas<br>Versão | completa         | Data |  |
| R<br>Pe  | otinas<br>esquisar r<br>N° seq.<br>1<br>2<br>3<br>4<br>5<br>6<br>7       | do sis<br>otina pe<br>Código<br>3324<br>3302<br>3304<br>3305<br>3306<br>3307<br>3308 | elo código (F3):<br>Nome da rotina<br>Cadastrar endereço de entrega<br>Restrições a políticas de desc por valor<br>Cadastrar comissão para terceiros<br>Cadastrar comissão para terceiros<br>Cadastrar meta mensal<br>Cadastrar campanha de desconto<br>Cadastrar cesta básica<br>Recálcular comissão de RCA         | Log?         | Emitir<br>Exibir menu<br>S<br>S<br>S<br>S<br>S<br>S<br>S<br>S<br>S<br>S | listagem da:<br>Últ. versão | s rotinas<br>Versão | completa         | Data |  |

### 5.2) Selecione o Sub-módulo;

| iouulos do sistenia                         |           |         | 10      |              | 10        |                   |      |
|---------------------------------------------|-----------|---------|---------|--------------|-----------|-------------------|------|
| Código Nome do módulo                       | Nº da     | versão  | Data i  | últ. versão  |           | Exibir no menu (S | 5/N) |
| 29 REC. MERCADORIA - BENEFICIAMENTO         |           |         |         |              | 1         | S                 |      |
| 30 REC. MERCADORIA - NF IMPORTAÇÃO          |           |         |         |              |           | S                 |      |
| 33 VENDAS AVANÇADO                          |           |         | -       |              |           | S                 |      |
| 34 GESTÃO PATRIMONIAL                       |           |         |         |              |           | S                 |      |
| ub-módulos do sistema                       |           |         |         |              |           |                   |      |
| Cód. sub. mód. Nome do sub. módulo          |           |         |         |              | Exibir n  | no menu (S/N)     |      |
| 1 CADASTROS                                 |           |         |         |              |           | S                 |      |
| 2 RELATÓRIOS                                |           |         |         |              |           | S                 |      |
| VENDAS AVANÇADO                             |           |         |         |              |           | S                 |      |
| 4 PROCESSAMENTO                             |           |         |         |              |           | S                 |      |
| Pesquisar rotina pelo código (F3):          | Localizar |         | Emitir  | listagem da: | s rotinas |                   |      |
| Nº seq. Código Nome da rotina               | Log       | g? Exib | ir menu | Últ. versão  | Versão    | completa          | Data |
| 3323 Agrupar Pedido de Venda                |           |         | S       |              |           |                   |      |
| 2 3335 Controle de vasilhames por motorista |           |         | S       |              |           |                   |      |
|                                             |           |         |         |              |           |                   |      |
|                                             |           |         |         |              |           |                   |      |
|                                             |           |         |         |              |           |                   |      |
|                                             |           |         |         |              |           |                   |      |
| * 🔲                                         |           |         |         |              |           |                   |      |

5.3) Na caixa Rotinas do sistema, selecione a última rotina e pressione seta para baixo;

| 01.2     | os do sis    | tema                    |       |           |             |             |           |                  |      |     |
|----------|--------------|-------------------------|-------|-----------|-------------|-------------|-----------|------------------|------|-----|
| Codige   | o Nome do    | o módulo                |       | Nº da ver | são Data    | últ. versão | E         | xibir no menu (S | 5/N) |     |
| 2        | 9 REC. ME    | RCADORIA - BENEFICIAM   | ENTO  |           |             |             | ()        | S                |      |     |
| 3        | 80 REC. ME   | RCADORIA - NF IMPORTA   | ÇÃO   |           |             |             |           | S                |      |     |
| 3        | 33 VENDAS    | AVANÇADO                |       |           |             |             |           | S                |      |     |
| 3        | 64 GESTAC    | PATRIMONIAL             |       |           |             |             |           | S                |      |     |
| Sub-me   | ódulos d     | o sistema               |       |           |             |             |           |                  |      |     |
| Cód. s   | sub. mód.    | Nome do sub. módulo     |       |           |             |             | Exibir no | o menu (S/N)     |      |     |
|          | 1            | CADASTROS               |       |           |             |             |           | S                |      |     |
|          | 2            | RELATÓRIOS              |       |           |             |             |           | S                |      |     |
|          | 3            | VENDAS AVANÇADO         |       |           |             |             |           | S                |      |     |
|          | 4            | PROCESSAMENTO           |       |           |             |             |           | 5                |      |     |
| Pesquisa | ar rotina pe | lo código (F3):         | D Loc | alizar    | Emitir      | listagem da | s rotinas |                  |      | - 1 |
| Nº se    | q. Código    | Nome da rotina          |       | Log?      | Exibir menu | Ult. versåd | Versão    | completa         | Data |     |
|          | 1 3323       | Agrupar Pedido de Venda |       |           | S           |             |           |                  | -    | _   |
|          |              | a construction of the   |       |           | -           |             |           |                  |      |     |

| If odigo                                              |                                                       |                                                                                                    | lun 1        | ~                                         | <ul><li></li></ul>         | 1.                  |                 |      |
|-------------------------------------------------------|-------------------------------------------------------|----------------------------------------------------------------------------------------------------|--------------|-------------------------------------------|----------------------------|---------------------|-----------------|------|
| Courgo                                                | Nome do                                               |                                                                                                    | Nº da ver    | sao Data                                  | ult. versao                | t                   | xibir no menu ( | S/N) |
| 29                                                    | REC. ME                                               |                                                                                                    |              | 10.                                       |                            |                     | 5               |      |
| 30                                                    | KEC, ME                                               |                                                                                                    | -            |                                           |                            |                     | 5               |      |
| 33                                                    | CESTÃO                                                | PATRIMONIAL                                                                                                    |              |                                           |                            |                     | 2<br>C          |      |
|                                                       | GLOTAC                                                |                                                                                                    |              |                                           |                            |                     | 2               |      |
| ub-mod                                                | ulos d                                                | o sistema                                                                                                    |              |                                           |                            | In 44               | (0.80)          |      |
| Cod. SUD                                              | . moa.                                                |                                                                                                    |              |                                           |                            | Exibir n            | e nienu (S/N)   |      |
| -                                                     | 2                                                     |                                                                                                    |              |                                           |                            | -                   | 5               |      |
|                                                       | 3                                                     |                                                                                                    |              |                                           |                            |                     | s               |      |
|                                                       | 4                                                     | PROCESSAMENTO                                                                                                    |              |                                           |                            |                     | s               |      |
| Rotinas                                               | do sis                                                | tema                                                                                                    |              |                                           |                            |                     | - 4             |      |
| Rotinas<br>Pesquisar I                                | do sis<br>rotina pe                                   | tema<br>elo código (F3):                                                                                                    | calizar      | Emitir                                    | listagem da                | s rotinas           | 1               |      |
| Rotinas<br>Pesquisar 1<br>Nº seq.                     | do sis<br>rotina pe<br>Código                         | tema<br>Ilo código (F3):<br>Nome da rotina                                                                                                | calizar      | <u>E</u> mitir<br>Exibir menu             | listagem da<br>Últ. versão | s rotinas<br>Versão | completa        | Data |
| Rotinas<br>Pesquisar I<br>Nº seq.<br>1                | do sis<br>rotina pe<br>Código<br>3323                 | i <b>tema</b><br>Ilo código (F3): Lo<br>Nome da rotina<br>Agrupar Pedido de Venda                                                         | calizar      | Emitir<br>Exibir menu<br>S                | listagem da<br>Últ. versão | s rotinas<br>Versão | completa        | Data |
| Rotinas<br>Pesquisar<br>N <sup>o</sup> seq.<br>1<br>2 | do sis<br>rotina pe<br>Código<br>3323<br>3335         | tema<br>Ilo código (F3):<br>Nome da rotina<br>Agrupar Pedido de Venda<br>Controle de vasilhames por motorista                             | calizar Log? | Emitir<br>Exibir menu<br>S<br>S           | listagem da<br>Últ. versão | s rotinas<br>Versão | completa        | Data |
| Rotinas<br>Pesquisar<br>Nº seq.<br>1<br>2             | do sis<br>rotina pe<br>Código<br>3323<br>3335<br>3320 | tema<br>Ilo código (F3):<br>Nome da rotina<br>Agrupar Pedido de Venda<br>Controle de vasilhames por motorista<br>Cadastrar Brinde Express | calizar Log? | Emitir<br>Exibir menu<br>S<br>S<br>S      | listagem da<br>Últ. versão | s rotinas<br>Versão | completa        | Data |
| Rotinas<br>Pesquisar i<br>Nº seq.<br>1<br>2<br>*      | do sis<br>rotina pe<br>Código<br>3323<br>3335<br>3320 | tema<br>Ilo código (F3):<br>Nome da rotina<br>Agrupar Pedido de Venda<br>Controle de vasilhames por motorista<br>Cadastrar Brinde Express | Log?         | Emitir<br>Exibir menu<br>S<br>S<br>S<br>S | listagem da<br>Últ. versão | s rotinas<br>Versão | completa        | Data |
| Rotinas<br>Pesquisar<br>Nº seq.<br>1<br>2<br>*        | do sis<br>rotina pe<br>Código<br>3323<br>3325<br>3320 | tema<br>lo código (F3):<br>Nome da rotina<br>Agrupar Pedido de Venda<br>Controle de vasilhames por motorista<br>Cadastrar Brinde Express  | calizar Log? | Emitir<br>Exibir menu<br>S<br>S<br>S      | listagem da<br>Últ. versão | s rotinas<br>Versão | completa        | Data |

5.4) Informe os **Código**s das rotinas desejadas, os **Nomes das Rotinas** e pressione seta para baixo;

#### 5.5) Selecione a opção S na coluna Exibir Menu;

|   | Nº seq. | Código | Nome da rotina                       | Log? | Exibir menu | Últ. versão | Versão completa | Data | •   |
|---|---------|--------|--------------------------------------|------|-------------|-------------|-----------------|------|-----|
|   | 1       | 3323   | Agrupar Pedido de Venda              |      | S           |             |                 |      |     |
|   | 2       | 3335   | Controle de vasilhames por motorista |      | S           |             |                 |      | 100 |
| * |         | 3320   | Cadastrar Brinde Express             |      | S           |             |                 |      |     |
|   |         |        |                                      |      |             |             |                 |      | E   |
|   |         |        |                                      |      |             |             |                 |      | *   |
| 1 |         |        |                                      |      |             |             |                 |      | +   |

Clique Fechar.